### 一、登录强智系统考试打印账号

1.账号:12345678

2.密码:Ks123456@

#### 二、签到表打印流程

#### 第一步:点击"考务管理"

| 0 桂林理工大学博文管理                    | <b>!学院教学一体化服务平台</b>      | > 119921999 💱 网络潜示信号 🍣 终衣个人信息 🌛 终衣服务 羮 打印记置说明   🤏 副出 |
|---------------------------------|--------------------------|------------------------------------------------------|
| 常用功能 ◆                          | <b>建考结果没</b> 布           |                                                      |
| 系统功能<br><b>系统管理</b><br>系统基本设置博士 | <b>考労管理</b><br>考试、考验会排物理 |                                                      |

#### 第二步:

- 1.考务安排管理 →→ 点击"排考结果管理"
- 2.选择"学年学期"→选择"2019-2020-1"
- 3. "考试名称" → 选择 "2019-2020-1 校考正考"

#### 4. 点击"查询"

| 考务管理      |                                 |
|-----------|---------------------------------|
| 考务安排管理    | 排考结果管理查询                        |
| >排考结果管理 1 | 2 学年学期: 2019-2020-1 🗨           |
| > 排考结果发布  | 学期关别:请选择 ▼                      |
|           | 组织单位:请选择 ▼                      |
|           | 考试类别:请选择▼                       |
|           | 数据来源:请选择 ▼                      |
|           | 3 考试名称: [02]2019-2020-1校考正考 💌 * |
|           | 4 查询 重置                         |
|           |                                 |

# 第三步:

1. 在下拉列表中选择"课程名称"

- 2. 在空白处输入考场课程名称
- 3. 点击"查找"

| 导安排管理 | 桂 | 林理]          | 大学博文管理学院       | 2019-2020-1 2 | 019-2020-1校考 | 正考 考场考试的 | 的非信息 |             |                |        |    |           |       |                             |            |                 |                   |
|-------|---|--------------|----------------|---------------|--------------|----------|------|-------------|----------------|--------|----|-----------|-------|-----------------------------|------------|-----------------|-------------------|
| 的年期管理 | 监 | <b>왕/主</b> 考 | 查询             |               |              |          |      |             |                |        |    |           |       |                             |            |                 | 3                 |
| 结果发布  |   |              | a 🕒 Aleb       |               |              |          |      |             |                |        |    |           |       | 课程名称                        | • @ 2      | 课程名称            | 查:                |
|       |   | 序号           | 试卷编号           | 课程编号          | 课程名称         | 开课院系     | 授课教师 | 上课院系        | 教学班名称          | 学生班级   | 人数 | 考试地点      | 考场总人数 | 开课院系                        | 考试日期       | 考试节次            |                   |
|       | 8 | 1            | 1051051110024A | 1051051110024 | 大学物理2(电      | 物理較研室    | 王德安  | 土木与工程<br>学  | 1801土木班1802土木  | 1702土木 | 1  | 普通教室4102  | 50 1  |                             | )19-10-24  | 第8周星期回算五六七<br>节 | 20:               |
|       | 8 | 2            | 1051051110024A | 1051051110024 | 大学物理2(电      | 物理較研室    | 王德安  | 土木与工程<br>学。 | 1801土木班,1802土木 | 1801土木 | 49 | 普通教室4102  | 50    | 试卷编号<br>教学班名称<br>学生班级<br>人数 | )19-10-24  | 第8周星期四第五六七<br>节 | 20<br>14<br>16    |
|       | 8 | 3            | 1051051110024A | 1051051110024 | 大学物理2(电      | 物理較研室    | 王德安  | 土木与工程<br>学。 | 1801土木班,1802土木 | 1802土木 | 47 | 多媒体教室4201 | 47    | 考试地点<br>考试日期<br>考试时间        | )19-10-24  | 第8周星期四第五六七<br>节 | 20<br>14<br>16    |
|       | ۵ | 4            | 1051051110024A | 1051051110024 | 大学物理2(电      | 物理較研室    | 王德安  | 土木与工程<br>学  | 1803土木班1804土木  | 1803土木 | 48 | 多媒体教室4301 | 48    | 主监考<br>副监考<br>场次            | )19-10-24  | 第8周星期四第五六七<br>节 | 203<br>14:<br>16: |
|       | 8 | 5            | 1051051110024A | 1051051110024 | 大学物理2(电      | 物理較研室    | 王德安  | 土木与工程<br>学  | 1803土木班,1804土木 | 1804土木 | 46 | 多媒体数室4302 | 46    | 240                         | 2019-10-24 | 第8周星期四第五六七<br>节 | 201               |

第四步:

1. 勾选所有考试班级

2. 点击"打印"

3. 在下拉菜单里选择"打印考场考试安排(带学生名单)登记册"

| 考务管理     |   |       |                                                                                    |                                    |          |      |                  |                |        |    |           |       |      |                           | Θ           | $\otimes$                |
|----------|---|-------|------------------------------------------------------------------------------------|------------------------------------|----------|------|------------------|----------------|--------|----|-----------|-------|------|---------------------------|-------------|--------------------------|
| 考务安排管理   | 桂 | 林理工。  | 学博文管理学院 2019-2020-3                                                                | 1 2019-2020-1校考                    | 正考 考场考试  | 安排信息 |                  |                |        |    |           |       |      |                           |             |                          |
| > 排考结果管理 | 监 | 夸/主考了 | Ela                                                                                |                                    |          |      |                  |                |        |    |           |       |      |                           |             |                          |
| > 排老结果发布 | 0 | 透回    | (7))JOP 2                                                                          |                                    |          |      | 课程在称 💌 @ 💌 大学物理2 |                |        |    |           |       |      |                           |             |                          |
|          | 7 | 序号    | →打印考场考试安排(按班)                                                                      | 级)                                 |          | 授课教师 | 上课院系             | 教学班名称          | 学生班级   | 人数 | 考试地点      | 考场总人数 | 考场容量 | 考试日期                      | 考试节次        |                          |
|          | V | 1 1   | →打印考场考试安排(按班<br>→打印考场考试安排(按班<br>→打印考场考试安排(按专业                                      | 城 带首开)<br>级)重修专用<br>(2)            |          | 王德安  | 土木与工程学。          | 1801土木斑1802土木  | 1702土木 | 1  | 普通被室4102  | 50    | 240  | 2019-10-24                | 第8周星期四第五六七节 | 2019<br>14:30<br>16:30   |
|          | V | 2 1   | <ul> <li>→ 打印考场考试安排(带学生</li> <li>→ 打印考场考试安排(带学生</li> <li>→ 打印考场考试安排(带学生</li> </ul> | :名单)<br>:名单) (按款室编号排)<br>:名单)登记册 3 | ş(重修专用)] | 王德安  | 土木与工程学。          | 1801土木班,1802土木 | 1801土木 | 49 | 普通被室4102  | 50    | 240  | 2019-10-24                | 第8周星期四第五六七节 | 2019<br>i 14:30<br>16:30 |
| , i      | V | 3 1   | →打印试卷袋条 →技教室课程任课老师打印  →対印试卷袋科条                                                     | 签到表                                |          | 王德安  | 土木与工程学。          | 1801土木班,1802土木 | 1802土木 | 47 | 多媒体被室4201 | 47    | 270  | 2019-10-24                | 第8周星期四第五六七节 | 2019<br>i 14:30<br>16:30 |
|          | V | 4 1   | 051051110024A 10510511100                                                          | 124 大学物理2(电                        | 物理較研室    | 王德安  | 土木与工程学。          | 1803土木班,1804土木 | 1803土木 | 48 | 多媒体被室4301 | 48    | 270  | 2019-10-24                | 第8周星期四第五六七节 | 2019<br>i 14:30<br>16:30 |
|          | V | 5 1   | 051051110024A 10510511100                                                          | 24 大学物理2(电                         | 物理較研室    | 王德安  | 土木与工程学。          | 1803土木班,1804土木 | 1804土木 | 46 | 多媒体教室4302 | 46    | 240  | 2019-10- <mark>2</mark> 4 | 第8周星期四第五六七节 | 2019<br>i 14:30<br>16:30 |

| (Th         |                                                    | 科技大字·版权所有                                                   | - Mozi                                                                                                    | ~                                                                                                    | /fran                                                                                                    | nework/main                                                          | 1.jsp                                                                                                    |
|-------------|----------------------------------------------------|-------------------------------------------------------------|----------------------------------------------------------------------------------------------------|----------------------------------------------------------------------------------------------------|----------------------------------------------------------------------------------------------------|----------------------------------------------------------------------|----------------------------------------------------------------------------------------------------|
| 12)<br>1    | 🖸 🔏 bwglj                                          | jw.minghuaet⊮                                               | ··· ☆ 『                                                                                                    | ΓΞ                                                                                                    |                                                                                                    |                                                                      |                                                                                                    |
| 林理          | (人) 守山反重                                           |                                                             |                                                                                                    |                                                                                                    | <b>ぎ试</b> る                                                                                                    | 湖信息                                                                  |                                                                                                    |
| 考/主         |                                                    | ◎当前所有记录                                                     | 1                                                                                                    |                                                                                                    | _                                                                                                    |                                                                      |                                                                                                    |
| <b>3</b> )返 |                                                    |                                                             | c                                                                                                    |                                                                                                    |                                                                                                    |                                                                      |                                                                                                    |
| 序           | Г                                                  | ◎所选记录(1个                                                    | *)                                                                                                    |                                                                                                    | 完系                                                                                                    | 授课教师                                                                 | Ŀ                                                                                                    |
| ] 1         | 1                                                  | <b>导出</b> 取                                                 | 消                                                                                                    |                                                                                                    | 室                                                                                                    | 王德安                                                                  | 土木牛                                                                                                    |
| ] 2         |                                                    |                                                             |                                                                                                    |                                                                                                    | 室                                                                                                    | 王德安                                                                  | 土木与                                                                                                    |
| ] 3         | 1051051110024A                                     | 1051051110024                                               | 大学物理2 ( 电                                                                                                    | 物理教                                                                                                    | 」<br>研室                                                                                                    | 王德安                                                                  | 土木牛                                                                                                    |
|             | 諸<br>諸林理<br>清/主<br>う<br>返<br>1<br>1<br>1<br>2<br>3 | ▲ B W GI<br>参 导出设置<br>林理<br>注<br>注<br>注<br>3 1051051110024A | <ul> <li>▲ Lis</li> <li>● M bwgljw.minghuaet(8)</li> <li>● 学出设置</li> <li>● 当前所有记录</li> <li>● 所选记录(1个</li> <li>● 明选记录(1个</li> <li>● 明选记录(1个</li> <li>● ● 明</li> <li>● ● 明</li> <li>● ● 明</li> <li>● ● 明</li> <li>● ● 明</li> <li>● ● 明</li> <li>● ● 明</li> <li>● ● 明</li> <li>● ● ● ● ● ● ● ● ● ● ● ● ● ● ● ● ● ● ●</li></ul> | <ul> <li>▲ bwgljw.minghuaet(磁 ···· 公 1)</li> <li>★ bwgljw.minghuaet(磁 ···· 公 1)</li> <li>● 時法记录(1个)</li> <li>● 所选记录(1个)</li> <li>● 所选记录(1个)</li> <li>● 日 取 消</li> <li>1</li> <li>1</li> <li>3 1051051110024A 1051051110024 大学物理2 (电</li> </ul> | <ul> <li>▲ Lis ● ▲ bwgljw.minghuaet(磁 … ☆ III =</li> <li>● ▲ bwgljw.minghuaet(磁 … ☆ III =</li> <li>● ● ● ● ● ● ● ● ● ● ● ● ● ● ● ● ● ● ●</li></ul> | 3       1051051110024A       1051051110024       大学物理2(电       物理軟研室 | 1       1       1       1       1       1       1       1       1       1       1       1       1       1       1       1       1       1       1       1       1       1       1       1       1       1       1       1       1       1       1       1       1       1       1       1       1       1       1       1       1       1       1       1       1       1       1       1       1       1       1       1       1       1       1       1       1       1       1       1       1       1       1       1       1       1       1       1       1       1       1       1       1       1       1       1       1       1       1       1       1       1       1       1       1       1       1       1       1       1       1       1       1       1       1       1       1       1       1       1       1       1       1       1       1       1       1       1       1       1       1       1       1       1       1       1       1       1       1 |

# 第六步:打印导出后的考场安排表即可

**第五步:** 点击"导出"

| 考试时 | 间:2019-10- | 24 14:30~201 | 9-10-24 16:30 | 考场: 普 | 普通教室4102 |             | 监考教师: |
|-----|------------|--------------|---------------|-------|----------|-------------|-------|
| 考试课 | 程:大学物理2    | ?(电学)        |               | 考试人   | 数:49     | 班级名称:1801土木 |       |
| 序号  | 学生学号       | 学生姓名         | 考生签名          | 序号    | 学生学号     | 学生姓名        | 考生签名  |
| 1   | 16060112   | 宋梓祥          |               | 26    | 18080133 | 余贵雄         |       |
| 2   | 17080103   | 周楠           |               | 27    | 18080134 | 陈尔翔         |       |
| 3   | 18050342   | 苏荣乐          |               | 28    | 18080135 | 韦梁          |       |
| 4   | 18080102   | 黄在聪          |               | 29    | 18080136 | 李金富         |       |
| 5   | 18080103   | 黎知霖          |               | 30    | 18080137 | 陆炳志         |       |
| 6   | 18080104   | 许建旺          |               | 31    | 18080138 | 莫联腾         |       |
| 7   | 18080105   | 吴书恒          |               | 32    | 18080139 | 江家明         |       |
| 8   | 18080107   | 傅振武          |               | 33    | 18080140 | 陈成淇         |       |
| 9   | 18080108   | 陈良柯          |               | 34    | 18080142 | 李奕康         |       |
| 10  | 18080109   | 韦春暖          |               | 35    | 18080143 | 于洋          |       |
| 11  | 18080111   | 李嘉俊          |               | 36    | 18080145 | 何鑫          |       |
| 12  | 18080113   | 韩祖康          |               | 37    | 18080150 | 王地雄         |       |
| 13  | 18080114   | 李大山          |               | 38    | 18080152 | 才仁桑周        |       |
| 14  | 18080116   | 黄昊           |               | 39    | 18080311 | 覃启航         |       |

### 三、座次表打印流程

### 第一步:点击"考务管理"

| 0 桂林理工大学博文管理                    | 里学院教学一体化服务平台              | ▶ 型 | 1後政府端 🌮 刷新提示信息 🐤 🕯 | 察改个人信息 🤌 修改激码 | 🖕 राकस्ट्रहालम् । 🥠 स्रस |
|---------------------------------|---------------------------|-----|--------------------|---------------|--------------------------|
| 常用功能 🔹                          | <b>建立</b><br>排考结果发布       |     |                    |               |                          |
| 系统功能<br><b>系统管理</b><br>系统基本设置维生 | <b>考労管理</b><br>考试、考察53年管理 |     |                    |               |                          |

### 第二步:

1.考务安排管理 → 点击"排考结果发布"

2.选择"学年学期" —→选择"2019-2020-1"

3. "数据来源" → 选择 "2019-2020-1 校考正考"

### 4.点击"查询"

| 考务管理      |                         |   |                          |
|-----------|-------------------------|---|--------------------------|
| 考务安排管理    | 排考结果发布查询                |   |                          |
| > 排考结果管理  |                         | 2 | 学年学期: 2019-2020-1        |
| >排考结果发布 1 |                         |   | 学期类别:请选择 ▼               |
|           |                         |   | 组织单位:请选择                 |
|           |                         |   | 考试类别:请选择                 |
|           |                         |   | 数据来源:请选择 ▼               |
|           |                         |   | 3 [02]2019-2020-1校考正考    |
|           |                         |   | 考试名称:[01]2019-2020-1期的称号 |
|           |                         |   | ▶ 世際至 •                  |
|           |                         |   |                          |
|           |                         |   | 上课专业:请选择                 |
|           |                         |   | 上课班级:请选择                 |
|           |                         |   | 场次名称:                    |
|           |                         |   | 学号:                      |
|           |                         |   | 姓名:                      |
|           |                         |   |                          |
|           |                         |   |                          |
|           |                         |   | 4 直询 重置                  |
|           | 提示 1:考试名称通过按住ctrl键,可多选; |   |                          |

# 第三步:

1.在下拉列表中选择"课程名称"

2.在空白处输入考场课程名称

3.点击"查找"

4.点击"打印"

5.在下拉菜单里选择"按考场打印考试座位表"

| 考务管理                 |   |     |              |                  |             |      |      |        |      |          |               |         |            |             |                                      |                           | $\Theta \otimes$ |
|----------------------|---|-----|--------------|------------------|-------------|------|------|--------|------|----------|---------------|---------|------------|-------------|--------------------------------------|---------------------------|------------------|
| 考务安排管理               | 考 | 试结界 | 发布列表         |                  |             |      |      |        |      |          |               |         |            |             |                                      | 2                         | 3                |
| > 排零結果管理<br>> 排零結果发布 |   |     |              |                  |             |      |      |        |      |          |               |         |            | 课程名称        | <ul> <li>像</li> <li>大学物理2</li> </ul> | 查找                        |                  |
|                      |   | 序号  | ; <b>म</b>   | 生考试安排信           | 思列表         | 上课年级 | 上课专业 | 上课班级   | 学生姓名 | 学号       | 考场地点          | 场次名称    | 考试日期       | 考试节次        | 开课单位                                 | 考试时间                      | 备注               |
|                      |   | 1   | 土木<br>学院 → 按 | 口子生考试和<br>考场打印考试 | EFE 5       | 2018 | 土木工程 | 1802土木 | 王利斌  | 18080201 | 多媒体教室<br>4201 | 第8周周4下午 | 2019-10-24 | 第8周星期四第五六十  | 课程名称<br>上课院系                         | 30~2019-10-24 16:30       | *<br>11          |
|                      |   | 2   | 土木与工程<br>学院  | 大学物理<br>2(电学)    | 土木与工程<br>学院 | 2018 | 土木工程 | 1802土木 | 縱煥明  | 18080202 | 多媒体教室<br>4201 | 第8周周4下午 | 2019-10-24 | 第8周星期四第五六七节 | 上课年级<br>上课专业                         | 4:30~2019-10-24 16:30     |                  |
|                      |   | 3   | 土木与工程<br>学院  | 大学物理<br>2(电学)    | 土木与工程<br>学院 | 2018 | 土木工程 | 1802土木 | 雷剑渝  | 18080203 | 多媒体被室<br>4201 | 第8周周4下午 | 2019-10-24 | 第8周星期四第五六七节 | 学生姓名学号                               | 4:30~2019-10-24 16:30     |                  |
|                      |   | 4   | 土木与工程<br>学院  | 大学物理<br>2(电学)    | 土木与工程<br>学院 | 2018 | 土木工程 | 1802土木 | 王子杰  | 18080204 | 多媒体数室<br>4201 | 第8周周4下午 | 2019-10-24 | 第8周星期四第五六七节 | 考场地点<br>场次名称                         | 4:30~2019-10-24 16:30     |                  |
|                      | ۵ | 5   | 土木与工程<br>学院  | 大学物理<br>2(电学)    | 土木与工程<br>学院 | 2018 | 土木工程 | 1802土木 | 刘振霖  | 18080206 | 多媒体被室<br>4201 | 第8周周4下午 | 2019-10-24 | 第8周星期四第五六七节 | 5 2019-10-                           | 24 14:30~2019-10-24 16:30 |                  |
| 8                    |   | 6   | 土木与工程<br>学院  | 大学物理<br>2(电学)    | 土木与工程<br>学院 | 2018 | 土木工程 | 1802土木 | 林莉菲  | 18080207 | 多媒体教室<br>4201 | 第8周周4下午 | 2019-10-24 | 第8周星期四第五六七节 | 5 2019-10-                           | 24 14:30~2019-10-24 16:30 |                  |
|                      | ۵ | 7   | 土木与工程<br>学院  | 大学物理<br>2(电学)    | 土木与工程<br>学院 | 2018 | 土木工程 | 1802土木 | 韦鸿语  | 18080209 | 多媒体被室<br>4201 | 第8周周4下午 | 2019-10-24 | 第8周星期四第五六七节 | 5 2019-10-                           | 24 14:30~2019-10-24 16:30 |                  |
|                      |   |     | L+HTS0       | 1.4444.200       | L+FT®       |      |      |        |      |          | CH11+45-00    |         |            |             |                                      |                           |                  |

## 第四步:打印导出后的考试座次表即可

|                  | 2019-3     | 2020-1学期第8周周4 | 4下午考试) | <b>座次表</b>     |    |  |  |
|------------------|------------|---------------|--------|----------------|----|--|--|
| 课程名称:大学物理2,      | (电学)       |               |        | 任课教师:王德安       |    |  |  |
| 考试时间: 2019-10-24 | 14:30~2019 | -10-24 16:30  | -      | 考试地点:多媒体教室4301 |    |  |  |
| 座位号:             |            | · 全位号:        |        | 座位号:           |    |  |  |
| 学 号:17080337     |            | 学 号:18080652  |        | 学 号:17080358   |    |  |  |
| 姓 名:周胡杰          | 照片         | 姓 名:陈哲        |        | 姓 名:乔艳鹏        | 照片 |  |  |
| 班 名:1803土木       |            | 觃 名:1803土木    | _      | 班 名:1803土木     |    |  |  |
| 座位号:             |            | · 至位号:        |        | 座位号:           |    |  |  |
| 学 号:18010228     |            | 学 号:18040329  | -BC    | 学 号:18080302   |    |  |  |
| 姓 名:夏浩天          | 3          | 姓 名:张少杰       |        | 姓 名:梁峻源        |    |  |  |
| 班 名:1803土木       |            | <u> </u>      |        | 班 名:1803土木     |    |  |  |
| 座位号:             |            | · 奎位号:        |        | 座位号:           |    |  |  |
| 学 号:18080303     |            | 学 号:18080304  | 1      | 学 号:18080305   | E  |  |  |
| 姓 名:潘梓鹏          | 3          | 姓 名:覃光熙       |        | 姓 名:林一涛        |    |  |  |
| 班 名:1803土木       | <u> </u>   | <u> </u>      |        | 班 名:1803土木     |    |  |  |
| 座位号:             |            | · 奎位号:        |        | 座位号:           |    |  |  |
| 学 号:18080306     |            | 学 号:18080309  | Sec.   | 学 号:18080313   |    |  |  |
| 姓 名:覃声铭          | 3          | 姓名:岑宗茂        |        | 姓 名:陆程炜        |    |  |  |
| 班 名:1803土木       |            | <u> </u>      |        | 班 名:1803土木     |    |  |  |
| 座位号:             |            | · 至位号:        |        | 座位号:           |    |  |  |
| 学 号:18080315     |            | 学 号:18080317  | NE C   | 学 号:18080318   |    |  |  |
| <u>姓</u> 名:王笙    | 3          | 姓名:李薛         |        | 姓 名:姚柏园        |    |  |  |
| 班 名:1803土木       |            | <u> </u>      |        | 班 名:1803土木     |    |  |  |
| 座位号:             |            | · 至位号:        |        | 座位号:           | 0  |  |  |